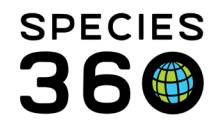

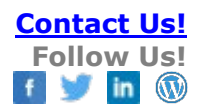

# **Animal Available and Species Wanted Lists**

Contact SPECIES360 Support

ZIMS holds two lists to assist collaboration on collection management: The Species Wanted list (species your institution wants to acquire) and Animals Available list (animals you wish to place elsewhere).

### Topics

Locating the Species Wanted and Animals Available lists for your institution Recording Species Wanted Email Notifications Recording Animals Available Using Animal Lists Marking Animals Available from the Husbandry Record Email Notifications Dispositioned animals Finding Species Wanted Finding Animals Available

Locating the Species Wanted and Animals Available lists for your institution

The Species Wanted and Animals Available lists for your institution are found under My Institution. You can either follow the 'red route' below by clicking Start, Institution, My Institution, or follow the 'green route' of clicking the Institution Search shortcut, then clicking My Institution at the top of the screen. Within the My Institution screen, you will see the Species Wanted (1) and Animals Available (2) grids for your institution.

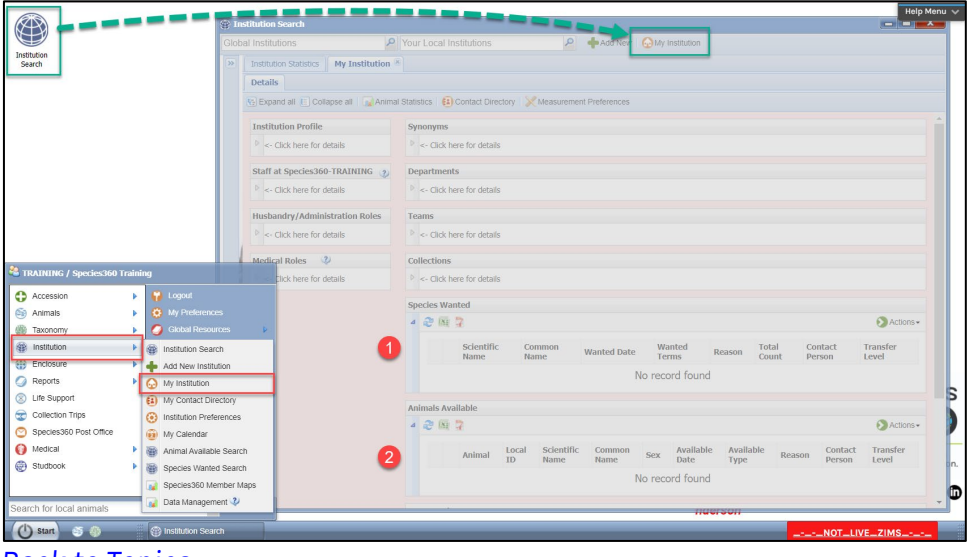

Back to Topics

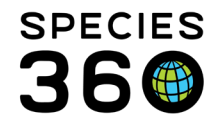

### **Recording Species Wanted**

The Species Wanted grid allows you to list species that your institution wishes to acquire. To manage your list, click the Actions button to add a new wanted species, and view/edit or delete a previous record (note: you need to highlight the record you wish to view/edit or delete before clicking the Actions menu).

| Spe | cies V                                                                                                    | /ant | ed                 |                |              |                 |                    |                |                       |   |                               |  |  |
|-----|----------------------------------------------------------------------------------------------------|------|--------------------|----------------|--------------|-----------------|--------------------|----------------|-----------------------|---|-------------------------------|--|--|
| ⊿   | 4 2 🕅 🖹                                                                                                    |      |                    |                |              |                 |                    |                |                       |   |                               |  |  |
|     |                                                                                                    |      | Scientific<br>Name | Common<br>Name | Wanted Date  | Wanted<br>Terms | Reason             | Total<br>Count | Contact<br>Person     | + | Add New<br>View/Edit Selected |  |  |
|     |                                                                                                    |      | Panthera leo       | Lion           | Feb 28, 2022 | [ Donation ]    | Collection<br>Plan | 4              | <u>Species360 Tra</u> | × | Delete Selected               |  |  |
|     | I         I         I |      |                    |                |              |                 |                    |                |                       |   |                               |  |  |

When adding a new wanted species, the only mandatory field is Taxonomy, however the more fields you fill in, the more useful it is for other collections when they are viewing the entry.

| Add New Wanted Species                                                                       | ×                                                                        |
|----------------------------------------------------------------------------------------------|--------------------------------------------------------------------------|
| Taxonomy Information                                                                         |                                                                          |
| Any Scientific Name / Common Name *                                                          | Total Count                                                              |
| Panthera leo/Lion ×                                                                          | 4                                                                        |
| Preferred Sex Types                                                                          | Preferred LifeStages                                                     |
| Male, Female                                                                                 | Adult 👻                                                                  |
| Terms and Details                                                                            |                                                                          |
| Reason                                                                                       | Wanted Terms                                                             |
| Collection Plan                                                                              | Donation 👻                                                               |
| Contact Person                                                                               |                                                                          |
| Species360 Training 🔹                                                                        | Willing to pay shipment                                                  |
| Effective Date Expiry Date                                                                   | Duration UOM                                                             |
| Feb 28, 2022                                                                                 | Please Select 💌                                                          |
| Available Type                                                                               |                                                                          |
| Bermanant Temperany                                                                          |                                                                          |
|                                                                                              |                                                                          |
| Transfer Level                                                                               |                                                                          |
| Country Level   Regional Level  G                                                            | lobal Level                                                              |
| Notes                                                                                        | ß                                                                        |
| Notes to Myself                                                                              | Detail                                                                   |
|                                                                                              | Note Templates 💌 🛞 🛃 😲                                                   |
| B I U ABC                                                                                    | B I ∐ AR€                                                                |
| <u>A</u> • 💇 • 📿 🗄 🗐                                                                         | A + 🕸 + 🖉 := :=                                                          |
| ee ež 🍣 🕶 🔳                                                                                  | · · · · · · · · · · · · · · · · · · ·                                    |
| This is where you add notes for yourself,<br>which cannot be seen by another<br>institution. | This is where you can add notes which can be seen by other institutions. |
|                                                                                              |                                                                          |
|                                                                                              | Save 🚫 Cancel                                                            |

 Fill in the Taxonomic Information: Scientific Name/Common Name: the desired taxa you wish to acquire (the only mandatory field). Total Count: the desired number you want to acquire. Preferred Sex Type: helpful if you are looking for specific sexes.

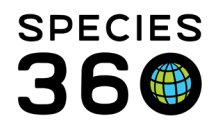

**Preferred Life Stage**: if you only want to acquire young animals or adults you can list that here.

## 2. Fill in the Terms and Details:

**Reason**: why you want the species. For example, if you list 'Breeding', an institution which had a permanently contracepted animal would know not to contact you.

**Wanted Terms**: this is a multiple select list where you can select the transaction terms desired. If you select Donation only, someone who wanted to send their animal on loan would know not to contact you.

**Contact Person**: the staff member at your facility who should be contacted regarding a possible transaction. Ideally this person should be marked as Publicly Viewed and their communications details are completed to allow the interested institution to contact them directly.

**Willing to pay shipment**: although it is standard practice for the receiving institution to pay for shipping, you may not wish to.

**Effective and Expiry Date**: this can be important information if you need to get the species by a certain date, or if you cannot receive the species until a future date.

**Duration**: if you are looking for a temporary acquisition the duration of how long you want to hold the animals for can be noted.

**Available Type**: very important to note if you desire only a temporary acquisition.

- 3. Fill in the **Transfer Level**: this is where you can set whether you want to receive the animals from an institution within your country, region or if you are willing to accept animals from institutions across the globe. This can be especially important if you do not want to consider a transaction outside of your country.
- Fill in the Notes section: Notes to Myself: these notes will only be visible by someone at your institution. Detail: these notes will be visible to all looking at this listing.

### **Email Notifications**

If any institution lists species as available that match your species wanted (and transfer level), an email will be sent to the Species Wanted Contact Person and Animal Available Contact Person notifying both parties of the match.

### Back to Topics

# Recording Animals Available

The Animals Available grid allows you to list specific individuals or groups that your institution would like to place elsewhere. To manage your list, click the Actions button to add a new wanted species, and view/edit or delete a previous record (note: you need to highlight the record you wish to view/edit or delete before clicking the Actions menu).

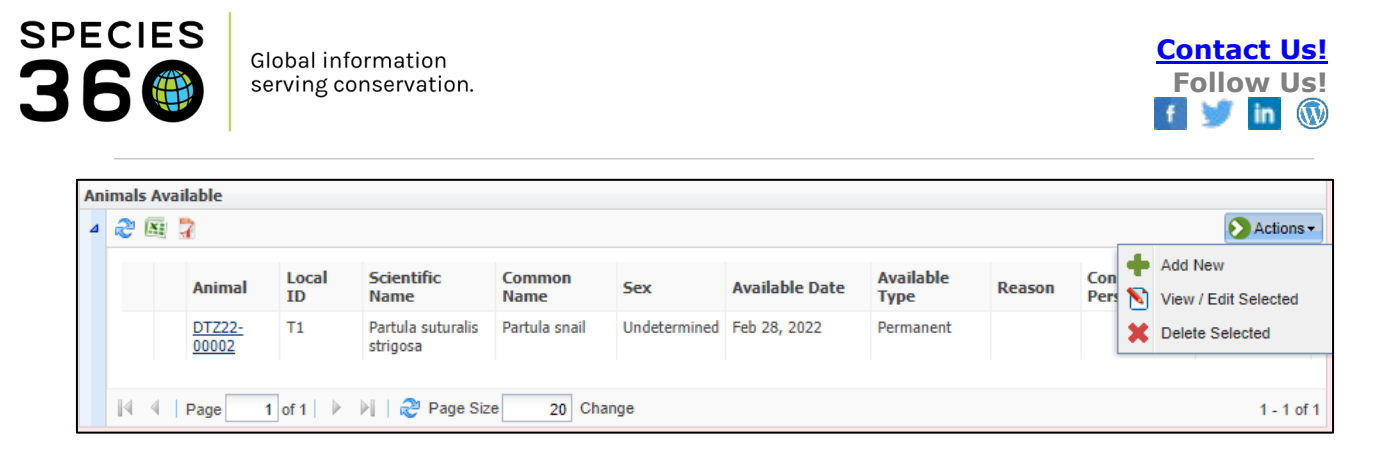

When adding a new available animal, the only mandatory field is the Animal/group ID (or animal list), but, similar to Species Wanted, the more information you provide makes it easier for a potential institution to determine if this is an animal they may be interested in.

|   | Ad | dd New Available Animal                                                                                                    |                                                                                                    | ×     |
|---|----|----------------------------------------------------------------------------------------------------|----------------------------------------------------------------------------------------------------|-------|
|   | P  | Animal Information                                                                                                    |                                                                                                    | -     |
|   |    | Single Animal                                                                                                    | 🔿 Animal List                                                                                                    |       |
| 1 |    | 1/Ailurus fulgens/DTZ22-00001 ×                                                                                                    | Please Select 👻                                                                                                    |       |
| U | 1  | Can Reproduce                                                                                                    | Add New List                                                                                                    |       |
|   |    | Yes 👻                                                                                                    |                                                                                                    |       |
|   |    | Potential Offspring                                                                                                    |                                                                                                    |       |
|   | ſ  | Terms and Details<br>Reason                                                                                                    | Terms Offered                                                                                                    |       |
| 2 |    | Surplus 👻                                                                                                    | Donation 👻                                                                                                    |       |
| 4 | 1  | Contact Person                                                                                                    | Price Currency                                                                                                    |       |
|   |    | Species360 Training 👻                                                                                                    | Please Select 💙                                                                                                    |       |
|   |    | Available Type                                                                                                    | Date Available Expiry Date                                                                                                    |       |
|   |    | Permanent                                                                                                    | Feb 28, 2022                                                                                                    |       |
| 3 |    | Transfer Level $\bigcirc$ Country Level $\bigcirc$ Regional Level       Notes $\bigcirc$ Note Templates $\bigcirc$ $B$ $I$ $\square$ $A$ $\textcircled{V}$ $\bigcirc$ $\bigcirc$ $\overbrace{\blacksquare}$ $\overbrace{\blacksquare}$ $\bigcirc$ $\overbrace{\blacksquare}$ $\overbrace{\blacksquare}$ $\bigcirc$ $\overbrace{\blacksquare}$ $\overbrace{\blacksquare}$ | <ul> <li>● Global Level</li> <li>Detail</li> <li>S</li> <li>Note Templates</li> <li>Y</li> <li>W</li> <li>Z</li> <li>Z</li> <li>B</li> <li>Z</li> <li>U</li> <li>ABC</li> <li>ABC</li> <li></li></ul> |       |
|   |    | This is where you can record notes to<br>yourself which cannot be seen outside<br>your institution.                                                                                                    | of This is where you can record notes which can be seen by other institutions.                                                                                                    | •     |
|   |    |                                                                                                    | 🚽 Save 🚫 Ca                                                                                                    | ancel |

1. Fill in the Animal Information:

**Single Animal** or **Animal List**: if you are listing a single animal/group you can select it under Single Animal. If you want to place more than one animal at a time, you must use an Animal List. If you do not have an Animal List created already, you can select Add New List and create one to use.

(NOTE: See Using Animal Lists below for some important things to note about using lists)

**Can Reproduce**: this can be very helpful information if an institution is looking to breed their acquisition.

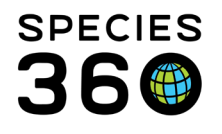

**Potential Offspring**: you may not be wishing to place a specific animal at all, you may want to know if there is interest in any potential offspring to help you decide whether to breed or not.

2. Fill in the Terms and Details:

**Reason** - why you want to place the animal.

**Terms Offered** – this is a multiple select list where you can select the transaction terms desired. We selected Sale only, so someone who wants to acquire only as a Donation would know not to contact us.

**Contact Person** – who at your facility should be contacted regarding a possible transaction. Ideally this person should be marked as Publicly Viewed and their communications details are completed.

**Price** – if you selected Sale for the Terms Offered, you can record what you are asking here.

**Available Type** - very important to note if you desire only a temporary placement.

**Date Available** and **Expiry Date** – this can be important information if you do not wish to place the animal immediately or don't wish to place it after a certain date.

- 3. Fill in the **Transfer Level**: this is where you can set whether you want to receive the animals from an institution within your country, region or if you are willing to accept animals from institutions across the globe. This can be especially important if you do not want to consider a transaction outside of your country.
- Fill in the Notes section: Notes to Myself: these notes will only be visible by someone at your institution. Detail: these notes will be visible to all looking at this listing.

### Using Animal Lists

When using the Animal List feature, be aware that only the first taxonomy listed in your selected Animal List will show under the Animals Available listing in My Institution AND in the global search. The list name will be a hyperlink into the list members. Best Practice suggestions are to use Animal Lists for Animals Available only if the list contains the same species. Or, if creating a list to use, name it 'Multiple Species Available' to help correctly identify the listing. Or, you could name it using the

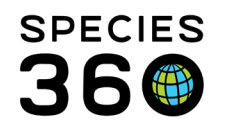

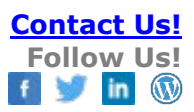

#### relative time frame the list is available.

| Ani   | imal        | Taxonomic Name                              | Sex /                    | Available Date    | Available Type   | Reason         | Contact Person    | Transfer Leve |
|-------|-------------|---------------------------------------------|--------------------------|-------------------|------------------|----------------|-------------------|---------------|
| Ava   | ilable 2015 | Gorila gorila gorila/Western lowland gorila | 2.0.1                    | Sep 01, 2015      | Permanent        |                |                   | Country Level |
| 1     | nimals      | Atelenx albiventris/Four-toed hedgehog      | Male                     | Sep 06, 2013      | Permanent        | Surplus        | ? - = ×           | buntry Level  |
| 4 Sea | Pending     | Transactions Incomplete Accessions          | er by msu<br>Pending Tax | iution            | Animal List: Ava | Pilable 2015 🕷 | Your animal list  | s•            |
| spo   | 80          | Actions - + Add animal(s) to the list 💥 t   | Delete selec             | cted animals from | n list           |                | J                 |               |
|       |             | Anir Pre Anir Scientific Name               | Common                   | Sex Type          | Date of Birth    |                | L L Stat Cur      |               |
| ma    | <b>v</b> 😡  | 104 [ I Gorilla gorilla gorilla             | Western I                | Male              | Nov 30, 1998     |                | STF S Alive ST    |               |
| d     | V 😡         | 112 [ I Astrochelys radiata                 | Radiated t.              | Undeter           | Jan 01, 2002     |                | PHC P Alive ~     |               |
|       | VO          | 115 [ I Gorilla gorilla gorilla             | Western I                | Male              | Nov 25, 1998     |                | ST.F.S Alive ST.J |               |

#### Marking Animals Available from the Husbandry Record

You can also make Animals Available from within their record. From the Details tab of the animal record, go to Actions > Add Animal to Animals Available List. You cannot remove it from the list here, that still needs to be done from the My Institution > Animals Available grid.

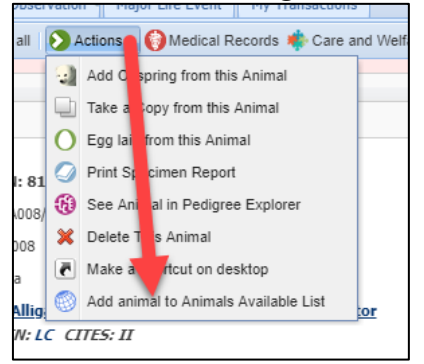

#### **Email Notifications**

If the animals you have listed as available match one recorded as a wanted species, an email will be sent to the Species Wanted Contact Person and Animal Available Contact Person notifying both parties of the match.

#### **Dispositioned Animals**

Any animals recorded as available will be automatically removed from the list if they have been dispositioned by your institution and are both no longer held and no longer owned by your institution.

#### Back to Topics

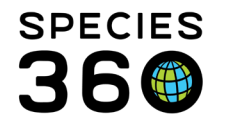

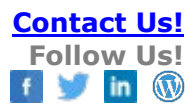

### Finding Species Wanted

You can open the Species Wanted global list by clicking Start, Institution, Species Wanted.

| Contemporary Contemporary Conte |   |                          |  |  |  |  |  |  |  |  |  |
|----------------------------------------------------------------------------------------------------|---|--------------------------|--|--|--|--|--|--|--|--|--|
| Accession                                                                                                    | • | 🙀 Logout                 |  |  |  |  |  |  |  |  |  |
| less Animals                                                                                                    | • | 🔅 My Preferences         |  |  |  |  |  |  |  |  |  |
| Taxonomy                                                                                                    | ₽ | 🥥 Global Resources 🔹 🕨   |  |  |  |  |  |  |  |  |  |
| Institution                                                                                                    | ₽ | Institution Search       |  |  |  |  |  |  |  |  |  |
| Enclosure                                                                                                    | • | + Add New Institution    |  |  |  |  |  |  |  |  |  |
| Reports                                                                                                    | • | 😡 My Institution         |  |  |  |  |  |  |  |  |  |
| S Life Support                                                                                                    |   | My Contact Directory     |  |  |  |  |  |  |  |  |  |
| Collection Trips                                                                                                    |   | Institution Preferences  |  |  |  |  |  |  |  |  |  |
| Species360 Post Office                                                                                                    |   | My Calendar              |  |  |  |  |  |  |  |  |  |
| 🛞 Medical                                                                                                    | ₽ | Animal Available Search  |  |  |  |  |  |  |  |  |  |
| Studbook                                                                                                    | Þ | Species Wanted Search    |  |  |  |  |  |  |  |  |  |
|                                                                                                    |   | 👔 Species360 Member Maps |  |  |  |  |  |  |  |  |  |
| Search for local animals                                                                                                    |   | Data Management 🟈        |  |  |  |  |  |  |  |  |  |
| Start 5                                                                                                    |   | ( Institution Search     |  |  |  |  |  |  |  |  |  |

If you are already in the Institution module, you can also open the Species Wanted list by clicking on the Species Wanted Search (1). Either click search to bring up the full list of animals available, or search for a specific taxonomy. The initial results will default to your Regional Association, but you can also view species wanted from multiple Regional Associations (2). Any entries highlighted in yellow (3) are species which are available from within your country. The Institution Name and Contact Name columns (4) are hyperlinked to quickly take you to the institution's information or contact information.

| Institution Search       |          |                     |                    |                                                                                                    |                     |            |                            |                           |             |                |                  |                                          |
|--------------------------|----------|---------------------|--------------------|----------------------------------------------------------------------------------------------------|---------------------|------------|----------------------------|---------------------------|-------------|----------------|------------------|------------------------------------------|
| Global Institutions      |          | P Your Local        | Institutions       | 2                                                                                                    | 💠 Add New 🛛 🌀       | My Institu | ution                      |                           |             |                |                  |                                          |
|                          | ~        | Institution Statist | ics My Institution | Animals Avail                                                                                                    | able Search Results | × Spec     | cies Wanted Search Results | ×                         |             |                |                  |                                          |
| Institution Search       |          | Regional Associa    | tion Please Select | 1                                                                                                    | ×                   | ⇔ Go       | 2                          |                           |             |                | Legend: Yellow I | ows show species wanted in your country. |
| Animals Available Search |          | Scientific Name     | Common Name        | Institution Name                                                                                                    | Sex                 | Count      | Wanted Date                | Contact Name              | Wanted Type | Transfer Level | Detail           |                                          |
| Species Wanted Search    |          | Acinonyx            | Cheetah            |                                                                                                    | Male, Female        | 2          |                            |                           | . Permanent | Global         |                  | <b>^</b>                                 |
| Taxonomy                 |          | Acinonyx jubatus    | Cheetah            | and the second second se | Undetermined        | 2          | Apr 16, 2016               | _                         | Permanent   |                |                  |                                          |
| Filter By Taxonomy       | P        | Acrantophis ma      | Madagascar gr      | 1000                                                                                                    | Female              | 1          | Jan 13, 2020               |                           | Permanent   | Global         | 0                |                                          |
|                          | •        | Acrochordus         | Snake              | -                                                                                                    | Male, Female,       |            |                            | Successive Successive     | Permanent   | Country        | 0                |                                          |
| Include Taxon Below      |          | Acrochordus ar      | Arafuran file sn   | -                                                                                                    | Female              | 1          | Nov 26, 2018               | -                         | Permanent   |                |                  |                                          |
|                          | Q Search | Acryllium           | Vulturine guine    | -                                                                                                    | Male                | 1          |                            | franke de la constitue de | Permanent   | Regional       |                  | *                                        |
|                          | · ·      | I4 4 Page           | 1 of 149 🕨 🕨       | 📔 🍣 Page Size                                                                                                    | 20 Change           | N 7        |                            |                           |             |                |                  | 1 - 20 of 2974                           |

### Back to Topics

### Finding Animals Available

You can open the Animals Available global list by clicking Start, Institution, Animals Available.

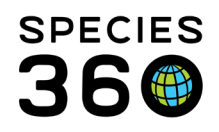

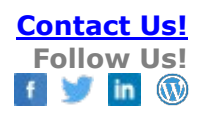

| Contemporary Contemporary Conte |   |                                    |  |  |  |  |  |  |  |  |  |
|----------------------------------------------------------------------------------------------------|---|------------------------------------|--|--|--|--|--|--|--|--|--|
| Accession                                                                                                    | ▶ | 💡 Logout                           |  |  |  |  |  |  |  |  |  |
| less Animals                                                                                                    | ► | 😟 My Preferences                   |  |  |  |  |  |  |  |  |  |
| Taxonomy                                                                                                    | ▶ | 🥥 Global Resources 🔹 🕨             |  |  |  |  |  |  |  |  |  |
| Institution                                                                                                    | ₽ | Institution Search                 |  |  |  |  |  |  |  |  |  |
| Enclosure                                                                                                    | Þ | + Add New Institution              |  |  |  |  |  |  |  |  |  |
| Reports                                                                                                    | ► | 😡 My Institution                   |  |  |  |  |  |  |  |  |  |
| S Life Support                                                                                                    |   | My Contact Directory               |  |  |  |  |  |  |  |  |  |
| Collection Trips                                                                                                    |   | Institution Preferences            |  |  |  |  |  |  |  |  |  |
| Species360 Post Office                                                                                                    |   | 🙆 My Calendar                      |  |  |  |  |  |  |  |  |  |
| 🜍 Medical                                                                                                    | ₽ | Animal Available Search            |  |  |  |  |  |  |  |  |  |
| Studbook                                                                                                    | • | Species Wanted Search              |  |  |  |  |  |  |  |  |  |
|                                                                                                    |   | Generation Species 360 Member Maps |  |  |  |  |  |  |  |  |  |
| Search for local animals                                                                                                    |   | 👔 Data Management 🖓                |  |  |  |  |  |  |  |  |  |
| 🕐 Start 🥸 🍈                                                                                                    |   | Institution Search                 |  |  |  |  |  |  |  |  |  |

If you are already in the Institution module, you can also open the Animal Available list by clicking on the Animal Available Search (1). Either click search to bring up the full list of animals available, or search for a specific taxonomy. The initial results will default to your Regional Association, but you can also view animals available from multiple Regional Associations (2). Any entries highlighted in yellow (3) are animals which are available from within your country. The Institution Name, Contact Name and Animal Local ID columns (4) are hyperlinked to quickly take you to the institution's information, contact information or animal record.

| Institution Search                                                         |          |                   |                    |                                                                                                    |                                                                                                    |         |                |       |          |              |                 |                    |                                      | - = ×                 |
|----------------------------------------------------------------------------|----------|-------------------|--------------------|----------------------------------------------------------------------------------------------------|----------------------------------------------------------------------------------------------------|---------|----------------|-------|----------|--------------|-----------------|--------------------|--------------------------------------|-----------------------|
| Global Institutions 🖉 Your Local Institutions 🖉 💠 Add New 😡 My Institution |          |                   |                    |                                                                                                    |                                                                                                    |         |                |       |          |              |                 |                    |                                      |                       |
| Institution Statistics My Institution      Ani                             |          |                   |                    |                                                                                                    | ilable Search Resul                                                                                             | ts 🗷    |                |       | _4       |              |                 |                    |                                      |                       |
| Institution Search                                                         |          | Regional Associat | tion Please Select |                                                                                                    | ×   📫                                                                                                    | Go 2    |                |       |          |              |                 | Legend: Yellow row | s show animals avail                 | able in your country. |
| Animals Available Search                                                   |          | Scientific Name   | Common Name        | Institution Name                                                                                                    | Animal Local ID                                                                                                 | Jex     | Available Date | Price | Currency | Contact Name | Reason          | 1                  | Detail                               | Date Added            |
| Taxonomy                                                                   |          | Abudefduf         | Sergeant major     |                                                                                                    |                                                                                                    | Male    | Feb 04, 2022   | 0.00  | _        | -            |                 |                    |                                      | Feb 04, 2022 🔺        |
| Filter By Taxonomy                                                         | Q        | Acanthochromis    | Spiny anemone      |                                                                                                    |                                                                                                    | 0.0.300 | Nov 30, 2017   | 0.00  |          |              | Surplus         |                    | 0.0.14 offspring                     | Nov 30, 2017          |
| _                                                                          | 4        | Achatina achatina | Giant Ghana snail  | -                                                                                                    |                                                                                                    | 0.0.20  | Nov 12, 2019   | 0.00  |          |              | Surplus         |                    |                                      | Nov 12, 2019          |
| Include Taxon Below                                                        | •        | Achatina fulica   | Giant East Afric   | -                                                                                                    | the second second second second second second second second second second second second second second second se | 0.0.14  | Apr 11, 2019   | 0.00  |          | _            | Surplus         |                    |                                      | Apr 11, 2019          |
|                                                                            | Q Search | Achatina fulica   | Giant East Afric   |                                                                                                    | -                                                                                                    | 0.0.20  | Dec 04, 2014   | 0.00  |          |              | Surplus         | 3                  | We currently have<br>surplus and can | Dec 04, 2014          |
| Species Wanted Search                                                      |          |                   |                    |                                                                                                    |                                                                                                    |         |                |       |          |              |                 |                    | order                                |                       |
|                                                                            |          | Achrioptera ma    | Walkingstick       | Transmission of the local division of the local division of the lo |                                                                                                    | 0.0.30  | May 22, 2019   | 0.00  |          | -            | Collection Plan |                    |                                      | May 22, 2019          |
|                                                                            |          | Achrioptera ma    | Walkingstick       | Margaret .                                                                                                    |                                                                                                    | 0.0.12  | Jul 06, 2020   | 0.00  |          |              | Surplus         |                    | Eggs                                 | Jul 06, 2020          |

The columns are customizable. The right-hand column lists the date the animal was added to the Available Animals list. You can sort by this column, allowing you to view the most recent new entries. If you have an animal out-on-loan and the holding institution puts it on the Animals Available list, you will receive a Post Office message as a heads up.

Back to Topics

Revised 28 February 2022